### FO Fuji Electric MONITOUCH / EXPRESS

<WLAN connection with simple setting!>
DHCP server function that helps you to simplify
the settings to monitor V9 from a tablet PC

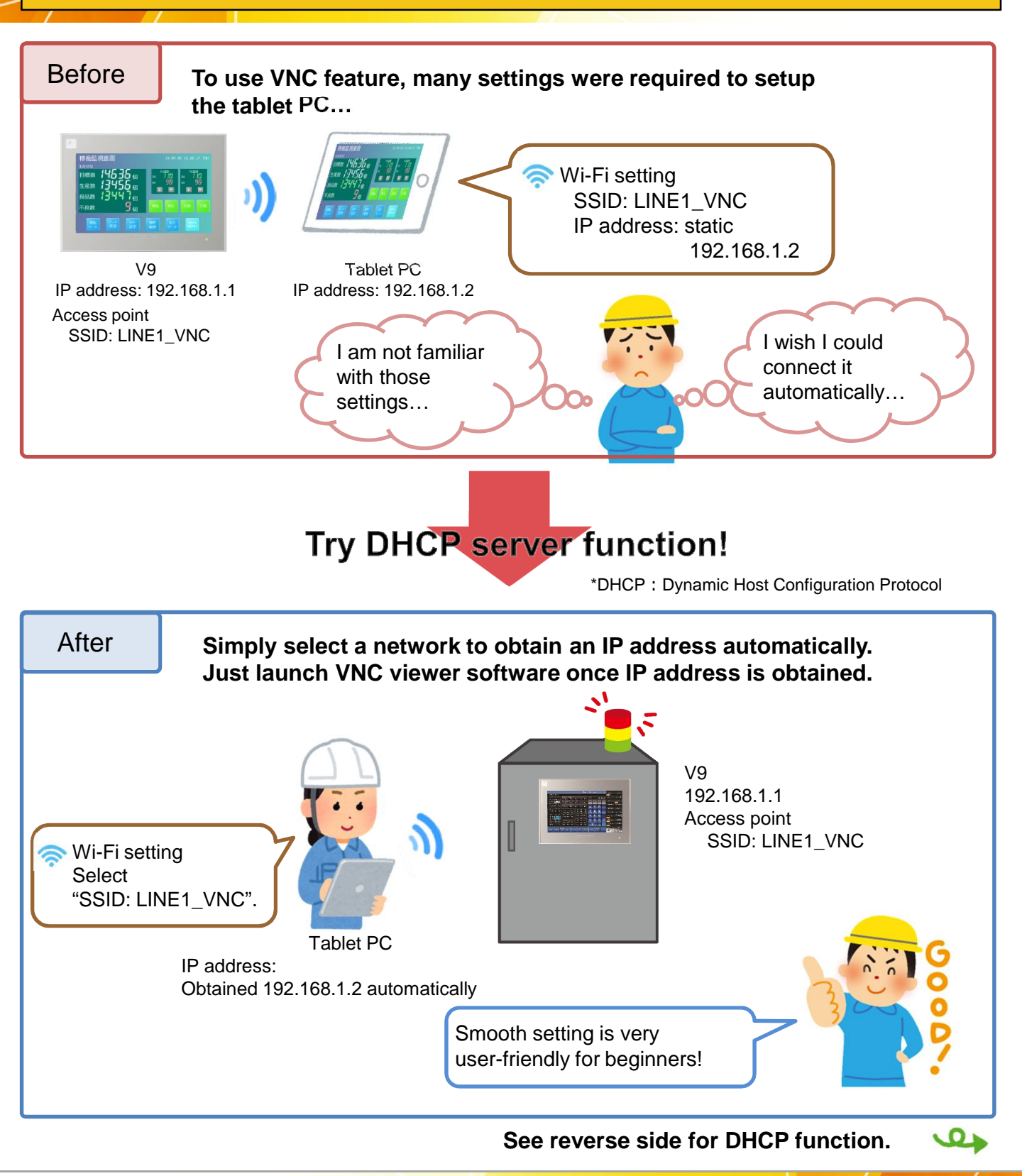

Hakko Electronics Co., Ltd.

# FO Fuji Electric MONITOUCH / EXPRESS

What is a DHCP server?

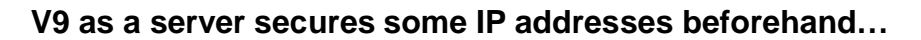

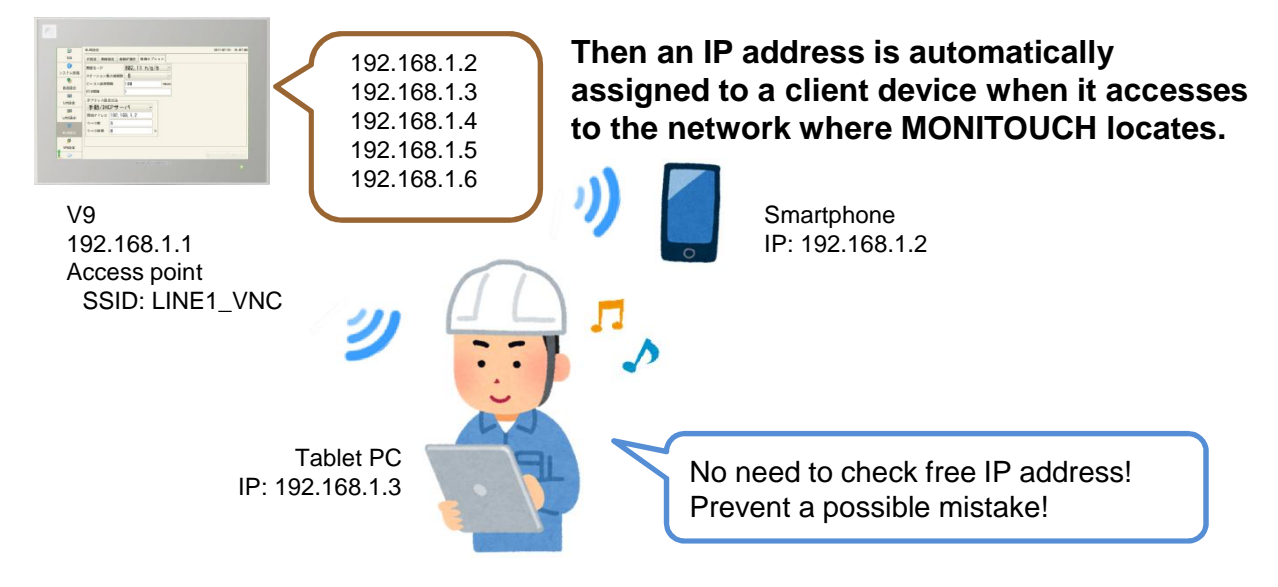

### Easy and simple settings

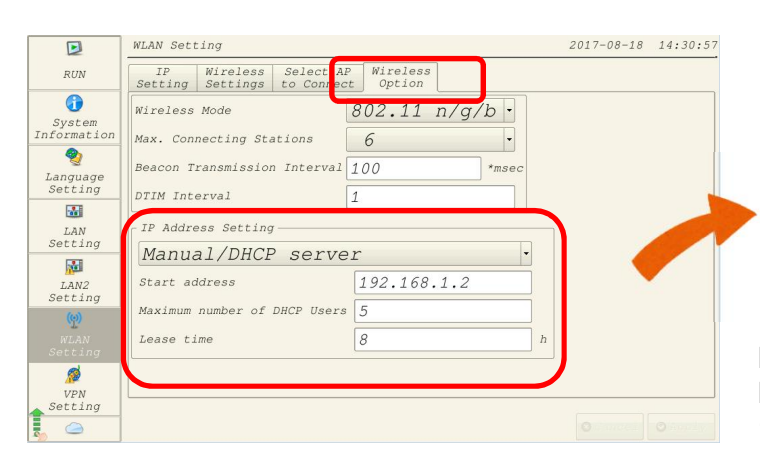

In V9's WLAN setting, you specify these three options:

From which IP address (Start address)

How many addresses (Maximum number of DHCP Users)

#### How many hours (Lease time)

In the figure on the left, IP addresses from 192.168.1.2 to 192.168.1.6 are automatically assigned.

There is no connection after eight hours, IP address allocation is automatically cancelled.

You do not know much about network or tablet PC? No worry, try DHCP server to achieve remote monitoring smoothly.

## Hakko Electronics Co., Ltd.

Overseas Sales Dept. TEL: +81-76-274-2144 FAX: +81-76-274-5136 http://monitouch.fujielectric.com/